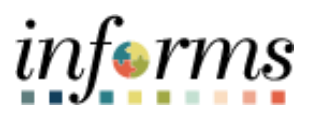

**Miami-Dade County** 

# Manage Voluntary Charitable Contributions Job Aid

Version 1.0

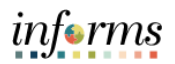

#### TABLE OF CONTENTS

| PURPOSE                                               | 2  |
|-------------------------------------------------------|----|
|                                                       |    |
| ADDING A VOLUNTARY CHARITABLE CONTRIBUTIONS           | 3  |
|                                                       | •  |
| EDITING AN EXISTING VOLUNTARY CHARITABLE CONTRIBUTION | 6  |
| ENDING AN EXISTING VOLUNTARY CHARITABLE CONTRIBUTION  | 8  |
|                                                       |    |
| VIEWING VOLUNTARY CHARITABLE CONTRIBUTIONS            | 11 |

#### PURPOSE

This job aid provides instructions on managing your Voluntary Charitable Contributions through Employee Self-Service pursuant to <u>Resolution R-1026-23</u>, adopted by the Board of County Commissioners (BCC) on November 7, 2023. This document is for all employees.

Here are some key points to keep in mind about managing voluntary charitable contributions online:

- You can enter as many voluntary charitable contributions as you like online for any amount
- Deductions may not appear in your next paycheck, depending on the timing of your entry.
- Deductions will continue until either you reach your specified goal amount or the stop date you specified is reached.
- You do not have to specify a stop date or goal amount.
- The system automatically keeps track of your deduction balances if you have entered a goal amount
- You can cancel a deduction by entering a stop date or changing the goal balance to equal the current deduction balance.
- Voluntary charitable contributions are limited to the charities available within INFORMS and will be expanded upon approval by the BCC.

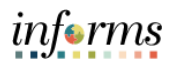

## ADDING A VOLUNTARY CHARITABLE CONTRIBUTIONS

| Step | Action                                                                                                    | Action     |                |                    |       |                            |            |            |            |  |
|------|----------------------------------------------------------------------------------------------------|------------|----------------|--------------------|-------|----------------------------|------------|------------|------------|--|
| 1.   | Log into INFOR                                                                                                    | MS and     | navigat        | e to: <b>Emp</b> l | oyee  | Self-S                     | ervice > P | ayroll     |            |  |
| 2.   | Select <b>Voluntary Deductions</b> from the menu selection on the left-hand pane.                                                              |            |                |                    |       |                            |            |            |            |  |
|      | 💐 Paychec                                                                                                    | ks         |                |                    |       | Paychecks                  |            |            |            |  |
|      | 🕒 W-4 Tax \                                                                                                    | Withholdi  | ng             |                    |       | <b>T 0</b>                 |            |            |            |  |
|      | <u>w</u> 2 W-2/W-20                                                                                                    | 2          |                |                    | ~     | Chec                       | k Date     | Compar     | ıy         |  |
|      | 避 Direct De                                                                                                    | posit      |                |                    |       | 01/26                      | 6/2024     | Miami-D    | ade County |  |
|      | ➡ T4/T4A ~                                                                                                    |            |                |                    | ~     | 01/12/2024 Miami-Dade      |            |            | ade County |  |
|      | RL-1/RL-2 ~                                                                                                    |            |                |                    | ~     | 12/29/2023 Miami-Dade Cour |            |            | ade County |  |
|      | Soluntary Deductions                                                                                                    |            |                |                    |       | 12/15/2023 Miami-Dade (    |            |            | ade County |  |
| 3.   | Click on the Ad                                                                                                    | d Deduc    | <b>tion</b> bu | itton on th        | e Cha | aritabl                    | e Contribu | utions Sum | mary page. |  |
|      | Charitable Contributions Saudie Feliz Miami-Dade County Review, add or update your charitable deductions information. Charitable Contributions |            |                |                    |       |                            |            |            |            |  |
|      | A Safe Haven for                                                                                                    | 03/19/2024 | 12/31/2024     | Currently          |       | \$50.00                    |            | 0.00       | Edit       |  |
|      | Add Deduction                                                                                                    |            | 1213112024     | Currently          |       |                            |            | 0.00       |            |  |

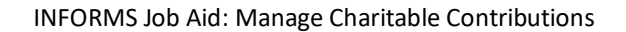

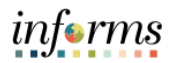

| Step | Action                                                                                                    |  |  |  |  |  |  |
|------|----------------------------------------------------------------------------------------------------|--|--|--|--|--|--|
| 4.   | <ul> <li>In the Charitable Contributions detail page:</li> <li>Click on the magnifying glass icon next to *Type of Deduction to select from a list of available deductions.</li> <li>Select whether the deduction will be a Flat Amount or Percent</li> <li>Enter the Amount or Percent to be deducted</li> <li>(Optional) Enter a Goal Amount</li> <li>Enter a Deduction Start Date</li> <li>(Optional) Enter a Deduction Stop Date</li> <li>Finally, select the Submit button</li> </ul> |  |  |  |  |  |  |
|      | Charitable Contributions Saudie Feliz Miami-Dade County                                                                                                    |  |  |  |  |  |  |
|      | In this example \$20 will be taken every pay period until the employee reaches the \$200 <b>Goal Amount</b> . The employee will have the deduction for approximately 10 pay periods.<br>The <b>Goal Amount</b> field is optional, if left blank the employee will continue to be deducted until they choose to enter a <b>Stop Date</b> .                                                                                                    |  |  |  |  |  |  |

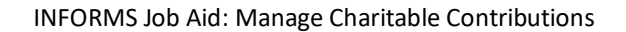

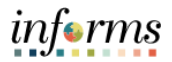

| Step | Action                                                                                |
|------|---------------------------------------------------------------------------------------|
|      |                                                                                       |
| 5.   | You will receive a confirmation message upon submission. Select the <b>OK</b> button. |
|      |                                                                                       |
|      |                                                                                       |
|      | Charitable Contributions                                                              |
|      | Submit Confirmation                                                                   |
|      |                                                                                       |
|      | The Submit was successful.                                                            |
|      | However, due to timing, your change may not be reflected on the next paycheck.        |
|      |                                                                                       |
|      | OK                                                                                    |
|      |                                                                                       |
|      |                                                                                       |
|      |                                                                                       |
|      |                                                                                       |

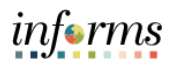

#### EDITING AN EXISTING VOLUNTARY CHARITABLE CONTRIBUTION

| Step | Action                                                                                                    |                                                   |                                  |        |                            |                       |                                            |                   |  |  |
|------|----------------------------------------------------------------------------------------------------|---------------------------------------------------|----------------------------------|--------|----------------------------|-----------------------|--------------------------------------------|-------------------|--|--|
| 1.   | Log into INFORMS and                                                                                                    | d navigat                                         | te to: Em                        | ployee | Self-                      | Service >             | Payroll                                    |                   |  |  |
| 2.   | Select Voluntary Ded                                                                                                    | uctions f                                         | rom the                          | menu   | select                     | ion on the            | e left-hand                                | pane.             |  |  |
|      | 🔁 Paychecks                                                                                                    |                                                   |                                  |        |                            | Paychecks             |                                            |                   |  |  |
|      | 🕒 W-4 Tax Withhol                                                                                                    | ding                                              |                                  |        | •                          | 0                     |                                            |                   |  |  |
|      | ₩2 W-2/W-2c                                                                                                    |                                                   |                                  | ~      | Che                        | ck Date               | Compa                                      | any               |  |  |
|      | Direct Deposit                                                                                                    |                                                   |                                  |        | 01/26/2024                 |                       | Miami-                                     | Miami-Dade County |  |  |
|      | <b>T4/T4A</b>                                                                                                    | <ul> <li>▶ T4/T4A</li> <li>▶ RL-1/RL-2</li> </ul> |                                  |        | 01/12/2024                 |                       | Miami-                                     | Miami-Dade County |  |  |
|      | RL-1/RL-2                                                                                                    |                                                   |                                  |        | 12/29/2023 Mian            |                       |                                            | Dade County       |  |  |
|      | Soluntary Deductions                                                                                                    |                                                   |                                  |        | 12/15/2023 Miami-Dade Coun |                       |                                            | Dade County       |  |  |
| 3.   | Click on the <b>Edit</b> butto                                                                                                    | on on the                                         | e Charital                       | ble Co | ntribu                     | tions sun             | nmary page                                 | 2.                |  |  |
|      | Charitable Contributions Miami-Dade County Review, add or update your charitable de Charitable Contributions Deduction Type Start Date A Safe Haven for 03/19/2024 American Cancer Society 03/20/2024 Add Deduction | Stop Date                                         | tion. Status Currently Currently | De     | duction \$                 | Goal Amount<br>200.00 | Goal Balance           0.00           0.00 | Edit<br>Edit      |  |  |
|      | American Cancer Society 03/20/2024                                                                                                    |                                                   | Currently                        |        | \$20.00                    | 200.00                | 0.00                                       | Edit              |  |  |

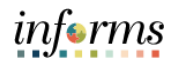

| Step | Action                                                                                                    |  |  |  |  |  |  |  |
|------|----------------------------------------------------------------------------------------------------|--|--|--|--|--|--|--|
| 4.   | <ul> <li>In the Charitable Contributions detail page, you have the option of editing:</li> <li>Type of Deduction</li> <li>Deduct as a flat Amount or percent</li> <li>Amount or Percent to be deducted bi-weekly.</li> <li>Goal Amount</li> <li>Stop Date</li> <li>Finally, select the Submit button when all updates are made.</li> </ul> |  |  |  |  |  |  |  |
|      | Charitable Contributions  Miami-Dade County                                                                                                    |  |  |  |  |  |  |  |
| 5.   | You will receive a confirmation message upon submission. Select the OK button.  Charitable Contributions Submit Confirmation  The Submit was successful. However, due to timing, your change may not be reflected on the next paycheck.  OK                                                                                                |  |  |  |  |  |  |  |

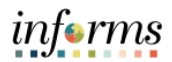

#### ENDING AN EXISTING VOLUNTARY CHARITABLE CONTRIBUTION

| Step | Action                                                                     |                                                                                   |  |  |  |  |  |  |  |
|------|----------------------------------------------------------------------------|-----------------------------------------------------------------------------------|--|--|--|--|--|--|--|
| 1.   | Log into INFORMS and navigate to: Employee Self-Service > Payroll          |                                                                                   |  |  |  |  |  |  |  |
| 2.   | Select Voluntary Deductions from the menu selection on the left-hand pane. |                                                                                   |  |  |  |  |  |  |  |
|      | 💐 Paychecks                                                                | Paychecks                                                                         |  |  |  |  |  |  |  |
|      | ● W-4 Tax Withholding                                                      | <b>T O</b>                                                                        |  |  |  |  |  |  |  |
|      | ₩2 W-2/W-2c                                                                | Check Date Company                                                                |  |  |  |  |  |  |  |
|      | Direct Deposit                                                             | 01/26/2024 Miami-Dade County                                                      |  |  |  |  |  |  |  |
|      | T4/T4A ~                                                                   | 01/12/2024 Miami-Dade County                                                      |  |  |  |  |  |  |  |
|      | RL-1/RL-2                                                                  | 12/29/2023 Miami-Dade County                                                      |  |  |  |  |  |  |  |
|      | Soluntary Deductions                                                       | 12/15/2023 Miami-Dade County                                                      |  |  |  |  |  |  |  |
| 3.   | Click on the Edit button on the Charitable                                 | Peduction Goal Amount Goal Balance<br>S50.00 0.00 Edit<br>S20.00 200.00 0.00 Edit |  |  |  |  |  |  |  |

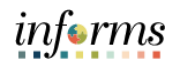

| Step | Action                                                                                                    |  |  |  |  |  |  |  |
|------|----------------------------------------------------------------------------------------------------|--|--|--|--|--|--|--|
| 4.   | In the <b>Charitable Contributions</b> Detail page:                                                                                                    |  |  |  |  |  |  |  |
|      | <ul> <li>Add a deduction Stop Date</li> <li>Select the Submit button when the update is made.</li> </ul>                                                                                                    |  |  |  |  |  |  |  |
|      | Please note the following:                                                                                                    |  |  |  |  |  |  |  |
|      | <ul> <li>If Deduction Stop Date is the same as Deduction Start Date, the deduction will not be taken.</li> <li>If an amount is entered in the Goal Amount field and a Stop Date is entered, the deduction will stop at stop date regardless of whether the goal amount has been reached.</li> </ul> |  |  |  |  |  |  |  |
|      | Charitable Contributions Change Voluntary Deduction                                                                                                    |  |  |  |  |  |  |  |
|      | Saudie Feliz<br>Miami-Dade County                                                                                                    |  |  |  |  |  |  |  |
|      | *Type of Deduction A Safe Haven for Newborns                                                                                                    |  |  |  |  |  |  |  |
|      | *Select whether Deduction is a Flat Amount or Percent Amount                                                                                                    |  |  |  |  |  |  |  |
|      | *Enter Amount or Percent to be deducted 50.00                                                                                                    |  |  |  |  |  |  |  |
|      | Take deduction until I reach this Goal Amount                                                                                                    |  |  |  |  |  |  |  |
|      | Enter Deduction Start Date as MM/DD/YYYY 03/20/2024                                                                                                    |  |  |  |  |  |  |  |
|      | Current Balance 0.00                                                                                                    |  |  |  |  |  |  |  |
|      | Submit<br>* Required Field                                                                                                    |  |  |  |  |  |  |  |
|      |                                                                                                    |  |  |  |  |  |  |  |

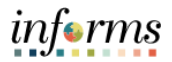

| Step | Action                                                                                                    |
|------|----------------------------------------------------------------------------------------------------|
| 5.   | You will receive a confirmation message upon submission. Select the <b>OK</b> button.                                                  |
|      | Charitable Contributions Submit Confirmation                                                                                           |
|      | <ul> <li>The Submit was successful.</li> <li>However, due to timing, your change may not be reflected on the next paycheck.</li> </ul> |
|      | OK                                                                                                    |

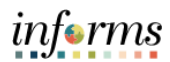

## VIEWING VOLUNTARY CHARITABLE CONTRIBUTIONS

| Step | Action                                                                                                    |                                        |                                 |                                       |                               |                              |                         |                          |                         |  |
|------|----------------------------------------------------------------------------------------------------|----------------------------------------|---------------------------------|---------------------------------------|-------------------------------|------------------------------|-------------------------|--------------------------|-------------------------|--|
| 1.   | Log into INFOR                                                                                                    | MS and n                               | avigate                         | e to: <b>Empl</b>                     | oyee Se                       | lf-Se                        | rvice > Pa              | ayroll                   |                         |  |
| 2.   | Select Voluntary Deductions from the menu selection on the left-hand pane.                                            |                                        |                                 |                                       |                               |                              |                         |                          | ane.                    |  |
|      | >                                                                                                    |                                        |                                 |                                       |                               |                              |                         |                          |                         |  |
|      | 💐 Paychec                                                                                                    | ks                                     |                                 |                                       | P                             | Paychecks                    |                         |                          |                         |  |
|      | 🕒 W-4 Tax V                                                                                                    | Withholding                            | g                               |                                       |                               |                              | 0<br>Dete               | Composi                  |                         |  |
|      | <u>w</u> 2 W-2/W-20                                                                                                   | 2                                      |                                 | ``                                    |                               |                              |                         | Miami-D                  | ade County              |  |
|      | 黲 Direct De                                                                                                    | posit                                  |                                 |                                       | U                             | 12012                        | 2024                    | iniaini-D                |                         |  |
|      | 📑 T4/T4A                                                                                                    | ``                                     | 01                              | 01/12/2024 Miami-Dade Cour            |                               |                              | ade County              |                          |                         |  |
|      | RL-1/RL-2 ~                                                                                                    |                                        |                                 |                                       |                               | 12/29/2023 Miami-Dade County |                         |                          | ade County              |  |
|      | Soluntary Deductions                                                                                                  |                                        |                                 |                                       |                               | 12/15/2023 Miami-Dade Count  |                         |                          | ade County              |  |
| 3.   | The <b>Charitable</b><br>voluntary char<br><b>**The Goal ba</b>                                                       | Contribut<br>itable cont<br>lance will | tions so<br>tributic<br>reflect | ummary p<br>ons.<br>t <b>the bala</b> | bage is s<br>n <b>ce of w</b> | howr<br><b>/hat</b> l        | n. This pa<br>has curre | ge will sho<br>ntly been | w all your<br>deducted. |  |
|      | Charitable Contributions Saudie Feliz Miami-Dade County Review, add or update your charitable deductions information. |                                        |                                 |                                       |                               |                              |                         |                          |                         |  |
|      | Charitable Contribution                                                                                               | IS<br>Start Date St                    | ton Date                        | Statue                                | Dedu                          | ction                        | Goal Amount             | Goal Balance             |                         |  |
|      | A Safe Haven for                                                                                                    | 03/20/2024 03                          | 3/20/2024                       | Currently                             | Sector                        | 50.00                        | CourAmount              | 0.00                     | Edit                    |  |
|      | American Cancer Society                                                                                               | 03/20/2024                             |                                 | Currently                             | S                             | 20.00                        | 200.00                  | 0.00                     | Edit                    |  |
|      | Kristi House, Inc.                                                                                                    | 03/20/2024                             |                                 | Currently                             |                               | 1%                           | 1000.00                 | 0.00                     | Edit                    |  |
|      |                                                                                                    |                                        |                                 |                                       |                               |                              |                         |                          |                         |  |